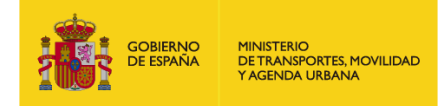

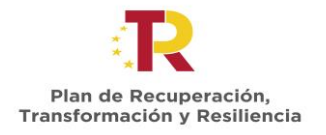

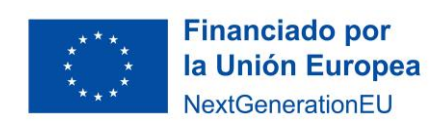

# SUBVENCIONES PARA CURSOS DE FORMACIÓN PARA LA CAPACITACIÓN DIGITAL EN EL ÁMBITO DEL TRANSPORTE Y LA MOVILIDAD – UNIVERSIDADES

# Orden TMA/780/2022, de 21 de julio

Convocatoria 2022

# Instrucción Técnica para la presentación de garantías

Edición 01

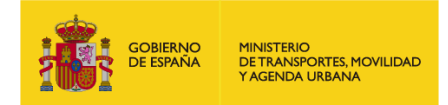

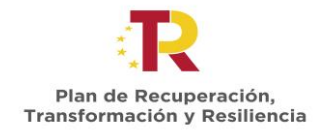

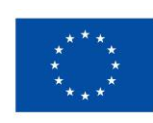

## ÍNDICE

| 0 | OBJETO                                      | . 1 |
|---|---------------------------------------------|-----|
| 1 | PRESENTACIÓN DE GARANTÍAS                   | . 2 |
| 2 | PORTAL DE GESTIÓN DE SUBVENCIONES DEL MITMA | . 4 |
| 3 | DUDAS Y CONSULTAS                           | . 9 |

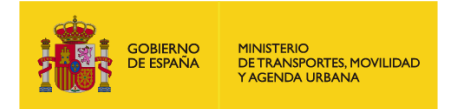

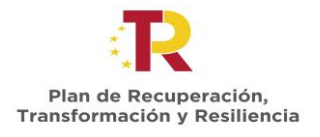

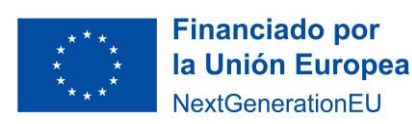

## **O OBJETO**

El objeto de esta guía es establecer el procedimiento que deben seguir los beneficiarios para presentar el justificante de aportación de garantías, según los establecido en el artículo 11 y 25 de la Orden TMA/780/2022, de 21 de julio, publicada en el Boletín Oficial del Estado número 191, de 10 de agosto de 2022, por la que se aprueba las bases reguladoras para la concesión de subvenciones públicas para la realización de cursos de formación para la capacitación digital y sostenibilidad en el ámbito del transporte y la movilidad, en el marco del Plan de Recuperación, Transformación y Resiliencia.

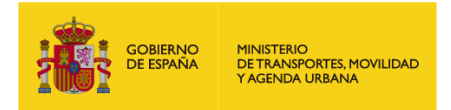

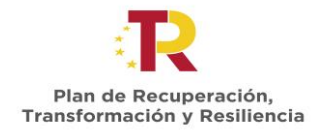

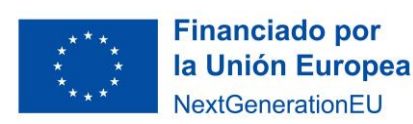

## **1 PRESENTACIÓN DE GARANTÍAS**

#### 1.1 Condiciones

Para proceder a la realización del pago de la subvención, se exigirá la presentación del resguardo o justificación de la constitución de garantía ante la Caja General de Depósitos, en cualquiera de las modalidades aceptadas conforme al Real Decreto 937/2020, de 27 de octubre

Según lo establecido en el mencionado real decreto en su artículo 12, la constitución de las garantías puede ser en las siguientes modalidades:

- 1. Efectivo.
- 2. Avales prestados por entidades de crédito, establecimientos financieros de crédito o sociedades de garantía recíproca.
- 3. Seguros de caución otorgados por entidades aseguradoras.
- 4. Valores de deuda del Estado.

La Caja General de Depósitos no acepta otra modalidad de garantía distinta de las enumeradas anteriormente.

En el siguiente enlace se dispone de toda la información necesaria acerca de la constitución de garantía ante la Caja General de Depósitos:

#### Requisitos para la Constitución de Depósitos y Garantías en Efectivo | Tesoro Público

El importe total de la garantía a constituir será del 100 % de la subvención propuesta a cada **expediente**. No obstante, se podrán presentar garantías parciales en cualquiera de las modalidades de tal forma que, en su conjunto, sumen el 100% del importe subvencionado, para poder realizar liberaciones parciales de la misma una vez se justifiquen la realización de las diferentes acciones formativas y/o ediciones asociadas a cada expediente.

Es decir, en el caso que se realice la constitución de una única garantía por el importe total de la subvención asociada a un expediente, no se podrá realizar la devolución de la garantía hasta que no finalicen y se justifique adecuadamente la realización de todas las acciones formativas y ediciones asociadas a dicho expediente. Por lo contrario, en aquellos casos en los que se constituyan varias garantías para las diferentes acciones formativas y sus ediciones (todas ellas asociadas a un mismo expediente), se podrán realizar las liberaciones de las garantías correspondientes una vez se justifique la realización de cada una de las ediciones de las acciones formativas asociadas al expediente.

Es necesario que quien va a constituir la garantía conozca, para poder cumplimentarlos, los siguientes datos que han de figurar en el resguardo de constitución:

- Administración: Secretaría de Estado de Transportes, Movilidad y Agenda Urbana
- NIF administración: S2800159B

### 1.2 Plazo de presentación

El plazo de que dispone el beneficiario para la presentación del resguardo o justificación de la constitución de garantía ante la Caja General de Depósitos es de **tres (3) meses** desde la notificación de la resolución de concesión.

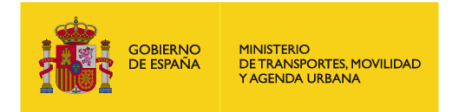

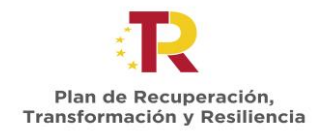

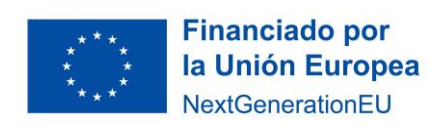

#### 1.3 Procedimiento de presentación del resguardo de la constitución de la garantía

- 1. El beneficiario deberá presentar, a través del portal de gestión de subvenciones del MITMA el/los justificantes de aportación de garantías.
- 2. El MITMA, una vez recibido el/los justificantes, procederá a su revisión y en su caso podrá requerir aclaraciones sobre la documentación recibida de garantías.
- 3. Una vez revisada toda la documentación se procederá a tramitar el pago de la subvención.

### 1.4 Liberación de garantías

Las garantías serán liberadas en la cantidad que corresponda una vez tenga lugar la acreditación de que se ha realizado cada una de las ediciones de las acciones formativas objeto de la ayuda, según establece el artículo 27 de la orden ministerial y se produzca el ingreso del reintegro que proceda, en su caso. El régimen de cancelación de las garantías se ajustará a lo establecido en la normativa de la Caja General de Depósitos.

Las garantías se incautarán en la cantidad que corresponda cuando se produzca el impago del reintegro que proceda por incumplimiento de cualquier condición impuesta al beneficiario en esta orden ministerial, la correspondiente convocatoria o en la propia resolución de concesión.

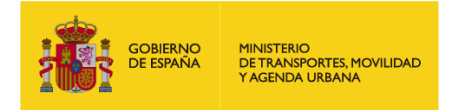

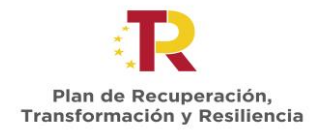

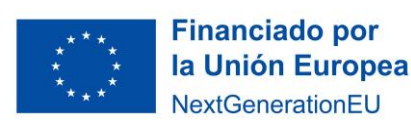

## 2 PORTAL DE GESTIÓN DE SUBVENCIONES DEL MITMA

#### 2.1 ¿Quién tramita el documento?

Para acceder al portal de gestión de subvenciones deben hacerlo a través del enlace que se indica a continuación e identificarse con el certificado electrónico de aquellos que estén habilitados en la plataforma de gestión de subvenciones, que figuren como "Solicitante, Beneficiario, Destinatario, Representante, etc." de la solicitud realizada:

https://subvenciones.mitma.gob.es/taysportal/AppJava/login

#### 2.2 Tramitación de la documentación

Para aportar documentación a través de la plataforma a iniciativa del interesado, se debe acceder al expediente en la plataforma en el menú "Documentación" y submenú "Documentación de tramitación".

#### Adjuntar documentación a iniciativa del interesado

Para adjuntar un documento por iniciativa propia, deberá pulsar sobre el botón **"Adjuntar documentación a iniciativa del interesado (2) ".** 

| With the second second se |        |         | Q        |
|----------------------------------------------------------------------------------------------------|--------|---------|----------|
| Solicitudes                                                                                                    |        |         |          |
| Solicitudes > Detaile                                                                                                    |        |         |          |
| Códige<br>Bereficia in anna I Convectoria<br>Union a maidheacht                                                                                                    |        |         | Estado   |
|                                                                                                    |        |         | < Volver |
| ✓ Solctud ✓ Documentación                                                                                                    |        |         |          |
| Documentación de solicitud Documentación de presentación Documentación de tramitación                                                                                                    |        |         |          |
| f5840<br>- Serectore or elido - • • •<br>Q. Ibour                                                                                                    | feda 🗂 | Hadda 🖿 |          |
| Adjuntar documento a iniciativa del interesado                                                                                                    |        |         | 0        |
|                                                                                                    |        |         |          |

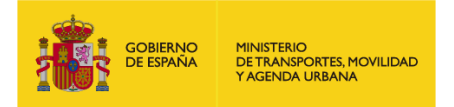

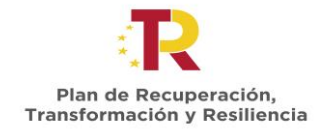

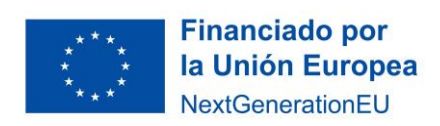

A continuación, le aparecerá una pantalla en la que podrá seleccionar el tipo de documento sobre el que quiere realizar una aportación y seleccionar el documento desde la ubicación en su ordenador.

Seleccione el tipo de documento, "Presentación de Garantías" para adjuntar los documentos que proceda:

| udes - Ortalle                                                                                                    |                                                          |                                                                                                    |           |            |
|----------------------------------------------------------------------------------------------------|----------------------------------------------------------|----------------------------------------------------------------------------------------------------|-----------|------------|
| Mign<br>Insefficiante<br>Tima modificación: 1.05/2023 12:13:45                                                                                                    | movilidad                                                |                                                                                                    |           | Estado: En |
|                                                                                                    |                                                          |                                                                                                    |           |            |
|                                                                                                    |                                                          |                                                                                                    |           |            |
|                                                                                                    |                                                          |                                                                                                    |           |            |
| ocumentación de solicitud Documentación de presentación Documentación de tramitad                                                                                                    |                                                          |                                                                                                    |           |            |
| ocumentación de solicitud Documentación de presentación <u>Documentación de tramitac</u>                                                                                                    | djuntar docum                                            | ento a iniciativa del interesado                                                                                                    | ×         |            |
| ocumentación de solicitud Documentación de presentación <u>Documentación de tramitac</u><br>Estado<br>- Seleticione un estado - V                                                                                                    | djuntar docum                                            | ento a iniciativa del interesado                                                                                                    | Hasta     |            |
| ecumentación de polotud Documentación de presentación de tramitad<br>Estadó<br>Seleccione un estado - • •<br>Qui placar                                                                                                    | djuntar docum<br><sub>Tipo</sub> *<br><sub>Archivo</sub> | ento a iniciativa del interesado  selectore to documento  selectore to documento  celectore to documento  celectore to documen         | Harts M   |            |
| Counterfación de solonal Documentación de presentación de tramitad                                                                                                    | djuntar docum<br>Tipo *<br>Archivo<br>Comentario         | ento a iniciativa del interesado   Seleconar top de documento  Seleconar top de documento  Seleconar top de documento  Antexo in Pochado de documento  Antexo in Pochado de color Pokartos  Antexo in Pochado de color Pokartos  Antexo i         | Matta m   | 0          |
| Commercación de solicitad de transitad  Commercación de solicitad de transitad  Commercación de transitad  Commercación de trans | djuntar docum<br>Tipo *<br>Archivo<br>Comentario         | ento a iniciativa del interesado<br>- Seecona topo e doumeto<br>- Seecona topo e doumeto<br>- Seecona topo doumeto<br>- Marco II Porcial estoremo e La Activida Económica<br>Antico II Porcial estoremo e La Activida Económica<br>Antico II Porcial estoremo e La Activida Económica<br>Antico II Porcial estoremo de la Actividad Económica<br>Antico II Porcialación estoremo atranserio de la Actividad e Rational estoremo e la Actividad e Rational estoremo de la Actividad e Rational estoremo de la Actividad estoremo de la Actividad e Rational estoremo de la Actividad e Rational estoremo de la Actividad e Rational estoremo de la Actividad e Rational estoremo de la Actividad e Rational estoremo de la Actividad e Rational estoremo de la Actividad e Rational estoremo de la Actividad e Rational estoremo de la Actividad e Rational estoremo de la Actividad e Rational estoremo de la Actividad e Rational estoremo de la Actividad e Rational estoremo de la Actividad estoremo de la Actividad estoremo de Rational estoremo de la Actividad estoremo de la Actividad estoremo de la Actividad e |           | 0          |
| Concentration de tolonuel Decumentation de presentation de transmise                                                                                                    | djuntar docum<br>Tipo *<br>Archiva<br>Comentario         | ento a iniciativa del interesado  Secona tos é doumes:  Secona tos é doumes:  Secona tos é doumes:  Accordance doube e doube e La Activida provincia de la del de la del de la del de la del de la del de la del de la del de la del de la del de la del de la del de la del de la del de la del de la del de la del de la del de la del de la del de la del de la del del del del del del del del del del                                                                                                    | V Marta m | 0          |
| Conservation de volcuel Decumentation de preservation                                                                                                    | <b>Sjuntar docum</b><br>Tipo *<br>Archivo<br>Comentario  | ento a iniciativa del interesado   Seleconar topo de documento  Seleconar topo de documento  Seleconar topo de documento  Seleconar topo de documento  Antico en roca de documento  Antico en roca de documento  Antico en          |           | 0          |
| Commensación de solicitul  Decumentación de presentación  Commensación de transitat  Securitación de transitat  Securitación de transitat  Securitación de transitat  Securitación  Restitución  Restitución  Restit | djuntar docum<br>Tipo *<br>Archiva<br>Comentario         | ento a iniciativa del interesado   Selectorar los de douverdo e verso de la construcción de la construcción          |           | 0          |

Seleccione el documento en su ordenador y pulse "Guardar":

| ngo:<br>neficiario:   Convocator<br>ima modificación:24/07/2023 14:37:49 | Adjuntar docum<br>interesado | ento a iniciativa del 🧤                                                        | •     | Estado: En tràmi |
|--------------------------------------------------------------------------|------------------------------|--------------------------------------------------------------------------------|-------|------------------|
|                                                                          | Tipo *<br>Archivo            | PRESENTACIÓN DE GARANTÍAS                                                      |       | « Volver         |
| ocumentación de solicitud Documentación de presentació                   |                              | <ul> <li>Seleccionar</li> <li>Recuerde adjuntar el archivo firmado.</li> </ul> |       |                  |
| Estado                                                                   | Comentario                   |                                                                                | Hasta |                  |
| - Seleccione un estado -                                                 |                              |                                                                                |       |                  |

**IMPORTANTE**: Todos los documentos firmados que acompañen a la solicitud deberán ser **documentos electrónicos, copias auténticas, o copias cuya autenticidad pueda comprobarse mediante un código seguro de verificación (CSV).** 

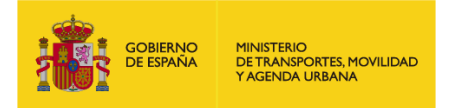

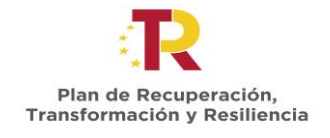

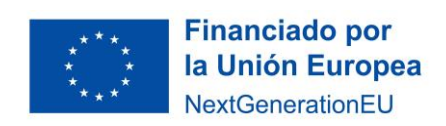

En este momento el documento todavía NO se ha presentado, sólo se ha cargado en la plataforma en espera de que se identifique con un certificado electrónico válido para presentar telemáticamente su documentación.

|                                                                                                    |                                             |              | Usuario conectad                             | ۵.•               |
|----------------------------------------------------------------------------------------------------|---------------------------------------------|--------------|----------------------------------------------|-------------------|
|                                                                                                    |                                             |              |                                              |                   |
| Solicitudes > Detalle                                                                                                    |                                             |              |                                              |                   |
| Código<br>Beneficiario (Convocatoria: Formación para la capacitación digital y sostenible en el transporte y la mo<br>Última modificación:06/06/0223 12:01:46 | llidad                                      |              |                                              | Estado: En tràmit |
|                                                                                                    |                                             |              |                                              | « Volver          |
| ✓ Solicitud ✓ Documentación                                                                                                    |                                             |              |                                              |                   |
| Documentación de solicitud Documentación de presentación Documentación de tramitación                                                                         |                                             |              |                                              |                   |
| Estado<br>- Seleccione un estado -                                                                                                    |                                             | Fecha        | Hasta                                        | <b>m</b>          |
| Q Buscar                                                                                                    |                                             |              |                                              |                   |
| Adjuntar documento a iniciativa del interesado                                                                                                    |                                             |              |                                              | 0                 |
| Notificación                                                                                                    | Fecha - Estado                              | Aportación   |                                              |                   |
|                                                                                                    | 06/06/23 12:01:46 Pendiente de presentación | Pendiente de | presentar telemàticamente<br>telemàticamente |                   |
|                                                                                                    |                                             | 🗊 📔 PRES     | SENTACIÓN DE GARANTÍAS 🔘                     |                   |

Pulse el botón "Presentar telemáticamente".

|                                             | Fecha                               |
|---------------------------------------------|-------------------------------------|
| Se va iniciar la presentación telemática de | la documentación. ¿Desea continuar? |
|                                             | Aceptar Cancelar                    |
|                                             |                                     |

Le aparecerá entonces una pantalla para presentar telemáticamente su documentación.

| Presentación telemática                             | de documentación de         | el expediente              |
|-----------------------------------------------------|-----------------------------|----------------------------|
| 1. Generación resguardo de aportación.              | 2. Resguardo de aportación. | 3. Presentación telemática |
| Se va a iniciar el proceso de presentación telemáti | ca de documentación.        |                            |
| Pulse el boton Siguiente para generar el resguard   | o de aportación.            |                            |
|                                                     |                             | Cancelar Siguie            |

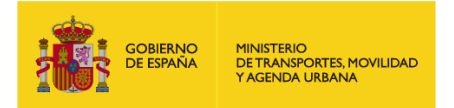

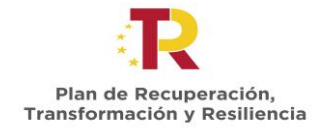

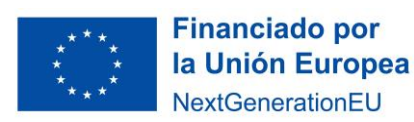

Recuerde que podrá descargar un justificante de su aportación.

| Presentación telemática                          | de documentación de                        | el expediente *            |
|--------------------------------------------------|--------------------------------------------|----------------------------|
| ©                                                |                                            |                            |
| 1. Generación resguardo de aportación.           | 2. Resguardo de aportación.                | 3. Presentación telemática |
| A continuación pulse el botón <b>Siguiente</b> . | lesguardo de aportación de documentación.p | pdf                        |
|                                                  |                                            | Cancelar Siguiente         |

| 2. Resguardo de aportación.                     | 3. Presentación telemática                                                     |
|-------------------------------------------------|--------------------------------------------------------------------------------|
| icamente la documentación y finalizar el proces | o de presentación telemática.                                                  |
|                                                 | 2. Resguardo de aportación.<br>icamente la documentación y finalizar el proces |

En ese momento, le pedirá que Seleccione un certificado para la firma electrónica.

| porte y la movili | Seleccione un certificado                                                                                                    | ር                                       | 0 😳 🕄       |             |
|-------------------|----------------------------------------------------------------------------------------------------|-----------------------------------------|-------------|-------------|
|                   | Emisor: AC FNMT Usuarios. Uso: Firma y<br>Válido desde: 20/06/2019 hasta 20/06/20<br>Haga clic aquí para ver las propiedades d | autenticación.<br>123<br>el certificado |             |             |
| C19_              | Emisor: AC FNMT Usuanos. Uso: Firma y<br>Válido desde: 03/05/2023 hasta 03/05/20<br>Haga clic aquí para ver las propiedades d  | autenticacion.<br>126<br>el certificado |             | • <b>×</b>  |
| 1. Ger            |                                                                                                    | Acept                                   | Cance.      |             |
| Pulse el bot      | ón <b>Siguiente</b> para registrar electrónicamente la documentación y                                                         | finalizar el proceso de pr              | resentación | telemática. |

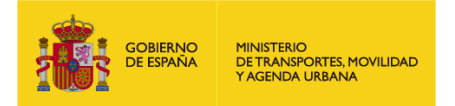

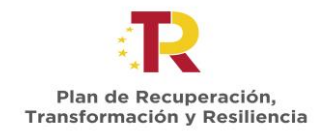

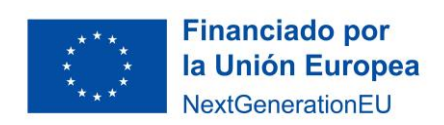

Una vez firmado electrónicamente, en la pantalla le aparecerá un mensaje que le indicará la fecha y hora de registro, así como el número de registro de entrada.

Además, el estado de su notificación se mostrará como "Presentada" y en el apartado "Aportación" podrá comprobar que muestra el resguardo de presentación.

| CEREMIN CONTRACTOR                                                                                                    |                              | Usuario conectado: 🛦                                                                                                    | ወ              |
|----------------------------------------------------------------------------------------------------|------------------------------|----------------------------------------------------------------------------------------------------|----------------|
| slicitudes                                                                                                    |                              |                                                                                                    |                |
| icitudes > Detalle                                                                                                    |                              |                                                                                                    |                |
| Código:<br>Beneficiaria Convocatoria: Formación para la capacitación digital y sostenible en el transporte y la movilidad<br>Úttime modificación:06062023 12 01:46                                                                                                    |                              |                                                                                                    | Estado: En trá |
|                                                                                                    |                              |                                                                                                    | « Volv         |
| Stalind  Cocumentación de salicitud  Documentación de salicitud  Cocumentación de tramitación  Cocumentación de tramitación | Fecha                        | Hasta                                                                                                    |                |
| Adjuntar documento a iniciativa del interesado                                                                                                    |                              |                                                                                                    | 0              |
| Notificación                                                                                                    | Fecha - Estado               | Aportación                                                                                                    |                |
|                                                                                                    | 06/06/23 12:17:44 Presentada | Justificante de registro (con CSV) Resguardo de Aportacion.pdf     Resguardo de Aportacion.pdf     Resguardo de Aportacion.pdf     Resguardo de Aportacion.pdf |                |

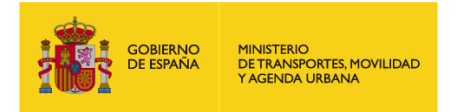

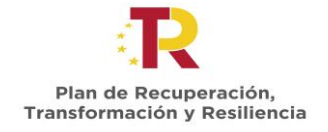

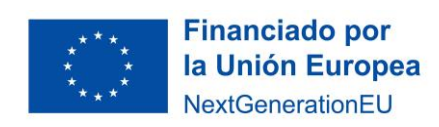

## **3 DUDAS Y CONSULTAS**

Las dudas, **consultas** o aclaraciones respecto a este procedimiento podrán ser remitidas al buzón:

capacitaciondigital@mitma.es

Para cualquier **aclaración técnica** relativa a la tramitación de la solicitud electrónica tienen a su disposición el formulario de consulta de la sede electrónica del Ministerio de Transportes, Movilidad y Agenda Urbana:

https://sede.mitma.gob.es/SEDE\_ELECTRONICA/LANG\_CASTELLANO/atencion\_al\_ciudadano.htm

(Vínculo denominado "Solicitud de ayuda" en la parte superior derecha de la ventana o en el menú de la derecha)

| YAGENDA URBANA                                           | Save langeliky kilsa                                                                                                    |                                                                          |
|----------------------------------------------------------|----------------------------------------------------------------------------------------------------|--------------------------------------------------------------------------|
|                                                          | Inicio                                                                                                    | ☑Solicitud de ayuda 🕹 Map                                                |
|                                                          | Inicio                                                                                                    |                                                                          |
| Mis Trámites                                             | > Oficina de atención al ciudadano                                                                                      | Información de la Sede 🔶                                                 |
| Consulta del estado de sus trámites                      | Si desea realizar alguna consulta en relación a la Sede Electrónica del Ministerio de Fomento, por favor cumplimente el | Identificación de la Sede                                                |
| Subsanar o anexar documentación                          | siguiente formulario.                                                                                                   | Fecha y hora oficial de la Sede                                          |
| Notificaciones y comunicaciones                          | Datos del formulario                                                                                                    | Normativa de la Sede                                                     |
| Áreas de actividad                                       | (*)Campos obligatorios                                                                                                  | Sello electrónico del Registro<br>Electrónico                            |
| Subvenciones PRTR                                        | Nombre                                                                                                    | Calendario de días inhabiles                                             |
| Gestión de transferencias PRTR a v                       | Organización Correo electrónico(*)                                                                                      | Relación de sistemas de firma y<br>certificados electrónicos admitidos   |
| Otras subvenciones y ayudas                              | Superencia(*)                                                                                                    |                                                                          |
| Carreteras v                                             |                                                                                                    | Ayuua                                                                    |
| Transporte terrestre                                     |                                                                                                    | Configuración para firma<br>electrónica                                  |
| Marina mercante 🔍                                        |                                                                                                    | Solicitud de ayuda                                                       |
| Agenda Urbana y Vivienda 🔍                               |                                                                                                    |                                                                          |
| Instituto Geográfico Nacional 🔍                          |                                                                                                    | Otros enlaces                                                            |
| Servicios postales                                       |                                                                                                    | Portal de Administración                                                 |
| Aviación civil                                           | Enviar                                                                                                    | (administracionelectronica.gob.es)                                       |
| Ferroviario V                                            |                                                                                                    | Registro Electrónico Común de la<br>Administración General del<br>Estado |
| Grupo MITMA                                              |                                                                                                    | (rec.redsara.es)                                                         |
| Agencia Estatal de Seguridad 🛛 🚽                         |                                                                                                    | DNI electrónico<br>(www.dnielectronico.es)                               |
| CEDEX                                                    |                                                                                                    | Valide. Validación de firmas y<br>certificados online                    |
| Sociedad de Salvamento y<br>Seguridad Marítima (SASEMAR) |                                                                                                    | (valide.redsara.es)                                                      |
| Entidad Pública Empresarial de velo (SEPES)              |                                                                                                    | (sede.administracion.gob.es) Portal de firma electrónica                 |
| Pago de tasas                                            |                                                                                                    | (firmaelectronica.gob.es)                                                |
| Tasas autoliquidables                                    |                                                                                                    | (www.cert.fnmt.es)                                                       |
| Tasas liquidables                                        |                                                                                                    | (administracion.gob.es)                                                  |